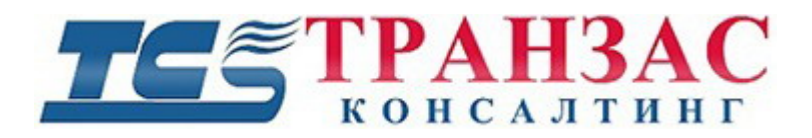

# Руководство по установке и эксплуатации АИС модуля для ПО «Циклоп»

# ТК-0119/16И

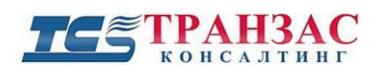

## Оглавление

| 1. | Введение                                                   |    |
|----|------------------------------------------------------------|----|
| 2. | Установка модуля                                           |    |
| 3. | Входящая информация                                        | 3  |
|    | 3.1. Общий AIVDM формат                                    |    |
|    | 3.2. Тип 1, 2, 3 - отчёт позиции класса А                  | 4  |
|    | 3.3. Тип 4. Отчет основного местоположения                 | 5  |
|    | 3.4. Тип 5. Статические данные и данные о рейсе            | 6  |
|    | 3.5. Тип 18. Отчет стандартной позиции класса В СS         | 7  |
|    | 3.6. Тип 24. Отчет статических данных                      |    |
| 4. | Эксплуатация модуля АИС                                    | 9  |
|    | 4.1. Настройка                                             |    |
|    | 4.2. Обнаружение                                           |    |
|    | 4.2.1. Вкладка «Расширенные настройки»                     | 12 |
|    | 4.2.2. Окно зоны обнаружения                               | 13 |
|    | 4.2.3. Редактор тревог                                     | 14 |
|    | 4.3. Отображение                                           |    |
| 5. | Подписка на сообщения АИС с потокового сервера ПО «Циклоп» |    |
| Πţ | риложение 1 Версии документа                               |    |
| Пŗ | риложение 2 Диагностика неполадок                          | 20 |

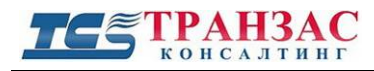

## 1. Введение

Этот документ описывает функциональность и работу АИС модуля для ПО «Циклоп» версии 3.5.3 и выше.

Данный модуль позволяет ПО «Циклоп» получать данные АИС по сети Ethernet и отображать их в собственном интерфейсе, обеспечивая нанесение целей, полученных от АИС приёмника на видеоизображение, полученного от телевизионных голов.

## 2. Установка модуля

АИС модуль состоит из следующих файлов:

- libModuleAIS.dll;
- libNMEA.dll.

Оба файла должны бюыть установлены в папку «Modules», находящуюся в папке ПО «Циклоп». По умолчанию это: C:\Program Files (x86)\TRANCONS\Cyclope для 64-битной версии Windows и C:\Program Files\TRANCONS\Cyclope для 32 битной.

## 3. Входящая информация

АИС модуль в состоянии считать, проанализировать и интегрировать данные в формате NMEA VDM, поступающие от автоматизированная информационная система (АИС).

Данный модуль способен работать со следующими типами VDM:

- Тип 1, 2, 3 отчёт позиции класса А;
- тип 4 отчёт основного местоположения;
- тип 5 статические данные и данные о рейсе;
- тип 18 отчёт стандартной позиции класса В CS;
- тип 24 отчёт статических данных.

#### 3.1. Общий AIVDM формат

Общий вид сообщений, поступающих от АИС имеет вид: !--VDM,x,x,x,a,s--s,x\*hh<CR><LF>,

где последовательно:

х – общее количество предложений, необходимых к передаче в сообщении <sup>1)</sup>, от 1 до 9.

- x номер предложения <sup>1)</sup>, от 1 до 9.
- х идентификационный номер последовательных сообщений <sup>2)</sup>, от 0 до 9.
- а канал АИС 3).
- s--s краткое UTI-R М.1371 радиосообщение.

х –двоичное число, от 0 до 5.

#### Примечания:

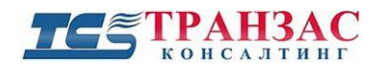

1) Для передачи длинного сообщения UTI-R М.1371 может потребоваться несколько предложений.

-- первое число, указывает общее количество предложений, используемых в сообщении. Не может быть меньше 1.

-- второе число, определяет порядок этих предложений в сообщении. Так же не может быть меньше 1.

Данные значения не могут быть равны 0.

- 2) Идентификатор последовательных сообщений присваивает сообщению идентификационный номер от 0 до 9, который последовательно увеличивается для каждого нового сообщения. Когда значение достигает 9, счёт обнуляется. В сообщениях из нескольких предложений, каждое предложение содержит один и тот же идентификационный номер. Это используется для распознавания предложений, являющихся частями одного сообщения. Такая функция позволяет отделить предложения, являющиеся частью сообщения, от сообщений, содержащих лишь одно предложение.
- 3) Канал АИС обозначается как А или В. Частоты для каналов А и В получают путем запроса (см. раздел 5.3.5 UTI-R M.1371), исходящего от передатчика АИС. Значение будет ровняться 0, если распознавание канала не предусмотрено.
- 4) Часть сообщения «s--s» может содержать до 62 символов для сообщения из нескольких предложений и 63 для сообщения, состоящего из одного предложения.
- 5) Данное значение не может быть равно 0 согласно разделу 5.3.4.1. UTI-R M.1371.

Следующие разделы детализируют содержание сообщений, получаемых от АИС для каждого из поддерживаемых типов (см. п. 3 выше).

| Описание              | Бит | Диапазон            | Примечание                                                                            |
|-----------------------|-----|---------------------|---------------------------------------------------------------------------------------|
| Тип сообщения         | 6   | 127                 | -                                                                                     |
| Индикатор повтора     | 2   | 03                  | -                                                                                     |
| Номер MMSI            | 30  | 9 десятичных знаков | -                                                                                     |
| Навигационное         | 4   | 015                 | ID, преобразованный в соответствующее состояние.                                      |
| состояние             |     |                     |                                                                                       |
| Угловая скорость      | 8   | -127 128            | Отрицательный: левый -127 или 127:> 10 градусов/минуты.<br>Значение по умолчанию: 128 |
|                       |     | 127120              | Диапазон измерений: -708708 градусов/минуты или выше.                                 |
| Скорость относительно | 10  | 01023               | Увеличение на 0,1 узла (0 102 узла).                                                  |
| земли                 |     |                     | Значение по умолчанию: 1023.                                                          |
| Точность              | 1   | 0/1                 | 1: DGPS качественно фиксирует (<10 м) 0: GNSS фиксирует                               |
| позиционирования      |     |                     | (>10 м).                                                                              |
| Долгота               | 28  |                     | В 1/10,000 минуту (градус = дол/600,000).                                             |
|                       |     | (e8)-1.081.086      | Диапазон измерений: -180 180.                                                         |
|                       |     |                     | Неизвестный (значение по умолчанию): 181.                                             |

#### 3.2. Тип 1, 2, 3 - отчёт позиции класса А

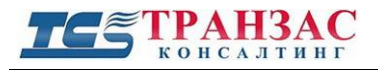

#### Руководство по установке и эксплуатации АИС модуля для ПО «Циклоп»

| Широта                  | 27 | (e7)-5.45.46 | В 1/10,000 минуту. (градус = шир/600,000).<br>Диапазон измерений: -90 90.<br>Неизвестный (значение по умолчанию): 91. |
|-------------------------|----|--------------|----------------------------------------------------------------------------------------------------|
| Курс относительно земли | 12 | 03600        | Относительно истинного севера увеличение на 0.1 градуса.                                                              |
| Истинный курс           | 9  | 0359         | Значение в градусе (относит. истинного севера).<br>Значение по умолчанию: 511.                                        |
| Временная метка         | 6  | 063          | Секунды в UTC (0 59). Значение по умолчанию: 60. Плюс индивидуальный ID                                               |
| Индикатор маневра       | 2  | 02           | Значение по умолчанию/Не специальный маневр/Специальный маневр.                                                       |
| RAIM сигнал             | 1  | 0/1          | -                                                                                                    |
| Радио-состояние         | 19 |              | -                                                                                                    |

#### 3.3. Тип 4. Отчет основного местоположения

| Описание          | Бит | Диапазон       | Примечание                     |
|-------------------|-----|----------------|--------------------------------|
| Тип сообщения     | 6   | 127            | См. тип 1,2,3                  |
| Индикатор повтора | 2   | 03             | См. тип 1,2,3                  |
| Номер MMSI        | 30  | 9 дес. знаков  | См. тип 1,2,3                  |
| UTC год           | 14  | 0999           | Значение по умолчанию (N/A):0. |
| UTС месяц         | 4   | 012            | Значение по умолчанию (N/A):0. |
| UTC день          | 5   | 031            | Значение по умолчанию (N/A):0. |
| UTС час           | 5   | 024            | Значение по умолчанию (N/A):24 |
| UTC минута        | 6   | 060            | Значение по умолчанию (N/A):60 |
| UTC секунда       | 6   | 060            | Значение по умолчанию (N/A):60 |
| Точность          | 1   | 0/1            | См. тип 1,2,3                  |
| позиционирования  |     |                |                                |
| Долгота           | 28  | (e8)-1.081.086 | См. тип 1,2,3                  |
| Широта            | 27  | (e7)-5.45.46   | См. тип 1,2,3                  |
| EPFD тип          | 4   | 08             | ID >8: неопределенное значение |
| RAIM сигнал       | 1   | 0/1            | -                              |
| Радио-статус      | 19  |                | -                              |

Стр. 5

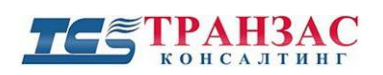

## 3.4. Тип 5. Статические данные и данные о рейсе

| Описание                     | Бит | Диапазон               | Примечание                                                        |
|------------------------------|-----|------------------------|-------------------------------------------------------------------|
| Тип сообщения                | 6   | 127                    | См. тип 1,2,3                                                     |
| Индикатор повтора            | 2   | 03                     | См. тип 1,2,3                                                     |
| Номер MMSI                   | 30  | 9 десятичных<br>знаков | См. тип 1,2,3                                                     |
| Версия АИС                   | 2   | 03                     | 0=ITU1371. 1-3: будущие выпуски.                                  |
| ИМО номер                    | 30  |                        | Идентификационный номер судна в международной морской организации |
| Позывной                     | 42  |                        | 7 шестиразрядных символов                                         |
| Имя судна                    | 120 |                        | 20 шестиразрядных символов                                        |
| Тип судна                    | 8   | 099                    | ID >99: неиспользуется. Значение по умолчанию (недоступно):0.     |
| Размеры носа                 | 9   | 0511                   | В метрах                                                          |
| Размеры кормы                | 9   | 0511                   | В метрах                                                          |
| Размеры левого борта         | 6   | 063                    | В метрах                                                          |
| Размеры правого борта        | 6   | 063                    | В метрах                                                          |
| EPFD тип                     | 4   | 08                     | ID >8: неопределенное значение                                    |
| ЕТА месяц                    | 4   | 012                    | Значение по умолчанию (N/A):0.                                    |
| ЕТА день                     | 5   | 031                    | Значение по умолчанию (N/A):0.                                    |
| ЕТА час                      | 5   | 024                    | Значение по умолчанию (N/A):24.                                   |
| ЕТА минута                   | 6   | 060                    | Значение по умолчанию (N/A):60.                                   |
| Водоизмещение (осадка судна) | 8   | 0255                   | В метрах/10                                                       |
| Пункт назначения             | 120 |                        | 20 шестиразрядных символов                                        |
| Терминал                     | 1   | 0/1                    | 0: Терминал готовый / 1: Значение по умолчанию (Не готовый).      |

Стр. 6

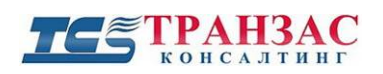

## 3.5. Тип 18. Отчет стандартной позиции класса В СS

| Описание                     | Бит | Диапазон            | Примечание                                                                       |
|------------------------------|-----|---------------------|----------------------------------------------------------------------------------|
| Тип сообщения                | 6   | 127                 | См. тип 1,2,3                                                                    |
| Индикатор повтора            | 2   | 03                  | См. тип 1,2,3                                                                    |
| Номер MMSI                   | 30  | 9 десятичных знаков | См. тип 1,2,3                                                                    |
| Скорость относительно земли  | 10  | 01023               | См. тип 1,2,3                                                                    |
| Точность<br>позиционирования | 1   | 0/1                 | См. тип 1,2,3                                                                    |
| Долгота                      | 28  | (e8)-1.081.086      | См. тип 1,2,3                                                                    |
| Широта                       | 27  | (e7)-5.45.46        | См. тип 1,2,3                                                                    |
| Курс относительно<br>земли   | 12  | 03600               | См. тип 1,2,3                                                                    |
| Истинный курс                | 9   | 0359                | См. тип 1,2,3                                                                    |
| Временная метка              | 6   | 063                 | См. тип 1,2,3                                                                    |
| Модуль CS                    | 1   | 0/1                 | 0: Имеющий класс В SOTDMA / 1: Имеющий класс В CS.                               |
| Изображение                  | 1   | 0/1                 | 0: нет визуального изображения/1: есть изображение                               |
| DSC сигнал                   | 1   | 0/1                 | 1: Модуль, присоединенный к радиотелефону УКВ с DSC.                             |
| Полоса частот                | 1   | 0/1                 | <ol> <li>Модуль может использовать любую частоту<br/>морского канала.</li> </ol> |
| Сигнал «Сообщение<br>22»     | 1   | 0/1                 | <ol> <li>может принять присвоение канала через Тип<br/>сообщения 22.</li> </ol>  |
| Присвоенный режим            | 1   | 0/1                 | 1: Присвоенный режим / 0: Автономный (Значение по умолчанию).                    |
| RAIM-сигнал                  | 1   | 0/1                 | -                                                                                |
| Радио-статус                 | 20  |                     | -                                                                                |

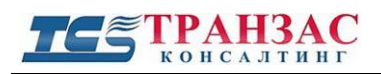

## 3.6. Тип 24. Отчет статических данных

| Описание          | Бит | Диапазон            | Примечание    |
|-------------------|-----|---------------------|---------------|
| Тип сообщения     | 6   | 127                 | См. тип 1,2,3 |
| Индикатор повтора | 2   | 03                  | См. тип 1,2,3 |
| HOMEP MMSI        | 30  | 9 десятичных знаков | См. тип 1,2,3 |
| UTC год           | 14  | 0999                | См. тип 4     |
| UTС месяц         | 4   | 012                 | См. тип 4     |
| UTС день          | 5   | 031                 | См. тип 4     |
| ИТС час           | 5   | 024                 | См. тип 4     |
| UTC минута        | 6   | 060                 | См. тип 4     |
| UTC секунда       | 6   | 060                 | См. тип 4     |
| Точность          | 1   | 0/1                 | См. тип 1,2,3 |
| позиционирования  |     |                     |               |
| Долгота           | 28  | (e8)-1.081086       | См. тип 1,2,3 |
| Широта            | 27  | (e7)-5.45.46        | См. тип 1,2,3 |
| EPFD тип          | 4   | 08                  | См. тип 4     |
| RAIM-сигнал       | 1   | 0/1                 | -             |
| Радио-статус      | 19  |                     | -             |

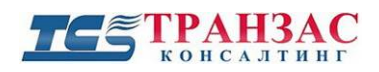

# 4. Эксплуатация модуля АИС

Перед тем, как приступить к работе с АИС модулем, необходимо точно указать GPS/ГЛОНАССкоординаты местоположения головы ОТКО/НТКО в ПО «Циклоп». Для указания координат нажмите на «Опции» -> «Настройка», затем перейдите во вкладку «Геолокализация».

| Настройка                                                |                                           | -         | -        |          |        |            | ×  |  |
|----------------------------------------------------------|-------------------------------------------|-----------|----------|----------|--------|------------|----|--|
| Обнаружение (расширенные настройки) Обнаружение (пожары) |                                           |           |          |          |        |            |    |  |
| Сервер                                                   | Цвета Расстояние Поворотные камеры        |           |          |          |        |            | ы  |  |
| Ав                                                       | Автоматические настройки чувствительности |           |          |          |        |            |    |  |
| Обнаруж                                                  | Обнаружение (летящие цели) Доп. модули    |           |          |          |        |            |    |  |
| Тепловизор                                               | Осн                                       | овные     | Арх      | ив       | 00     | бнаружению | 3  |  |
| Интеграция                                               | a l                                       | Геолока.  | лизация  | 1        |        | Закладки   |    |  |
| Расположени                                              | ие ОТКО/Ю                                 | ITKO:     |          |          |        |            | -1 |  |
|                                                          | Скан.                                     |           | B        | оспр.    |        |            |    |  |
| GPS (*) ·                                                |                                           |           | -        |          |        |            |    |  |
|                                                          | 50,0000                                   |           | E.       |          |        |            |    |  |
|                                                          | 59,8986                                   | Leb       | ep 5     | 9,8386   |        | Север      |    |  |
|                                                          | 30,21073                                  | Зап       | ад 3     | 0,2107   | 3      | Запад      |    |  |
|                                                          | -                                         |           | _        |          | _      |            |    |  |
|                                                          |                                           |           |          |          |        |            |    |  |
|                                                          |                                           |           |          |          |        |            |    |  |
|                                                          |                                           |           |          |          |        |            |    |  |
| Заполнить, есл                                           | пи датчик ГЈ                              | 10HACC/G  | iPS удел | лён от ( | этко/  | 'HTKO:     |    |  |
|                                                          | Скан                                      |           | Be       | оспр.    |        |            |    |  |
| Азимит                                                   |                                           |           |          |          |        |            |    |  |
|                                                          |                                           |           |          |          |        |            |    |  |
| Расст. (м):                                              | 0                                         |           | 0        | l        |        |            |    |  |
|                                                          |                                           |           |          |          |        |            |    |  |
|                                                          |                                           |           |          |          |        |            |    |  |
| -Шифровад м                                              | DAEAL DEA                                 | ьефа      |          |          |        |            |    |  |
| цифровая м                                               | щель рел                                  | БСФО      |          |          |        |            |    |  |
| Виберите циф                                             | ровую моде                                | ель релье | ра в фор | омате *  | ascii: |            |    |  |
|                                                          |                                           |           |          |          |        |            |    |  |
|                                                          | _                                         |           |          |          | _      |            |    |  |
| Широта (*):                                              |                                           | д         | D        |          |        | Север      |    |  |
| Долгота (*):                                             |                                           | д         | o 🗌      |          |        | Запад      |    |  |
|                                                          | ]                                         |           |          |          |        |            |    |  |
| сменить зону                                             |                                           |           |          |          |        |            |    |  |
|                                                          |                                           |           |          |          |        |            |    |  |
|                                                          | Отме                                      | нить      | Приме    | енить    |        | Ок         |    |  |
|                                                          |                                           |           |          |          |        |            |    |  |

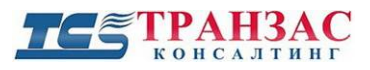

#### [Внимание]

Если в ПО «Циклоп» не будут указаны координаты головы ОТКО/НТКО и, при необходимости, координаты приёмника относительно места ОТКО, то АИС модуль будет не в состоянии вычислить расстояние до цели, и никакие информация не будет поступать/отображаться в ПО «Циклоп».

Для настройки АИС модуля нажмите «Опции» > «Настройка» в ПО «Циклоп» и щелкните по вкладке «Доп. модули». Выберите АИС модуль:

| Настройка                                 | -               |      | -     | -          | <b>×</b> |  |  |
|-------------------------------------------|-----------------|------|-------|------------|----------|--|--|
| Обнаружение (расы                         | ширенные настро | йки) | Обна  | аружение ( | пожары)  |  |  |
| Сервер Цвета Расстояние Поворотные кам    |                 |      |       |            |          |  |  |
| Автоматические настройки чувствительности |                 |      |       |            |          |  |  |
| Интеграция Геолокализация Закладки        |                 |      |       |            |          |  |  |
| Тепловизор Основные Архив Обнаружение     |                 |      |       |            |          |  |  |
| Обнаружение (летящие цели) Доп. модули    |                 |      |       |            |          |  |  |
| ModuleAIS                                 |                 |      |       |            |          |  |  |
| Настройка                                 |                 |      |       |            |          |  |  |
| Activation :                              |                 |      |       |            | <u> </u> |  |  |
| Conver Conform                            | -               |      |       |            |          |  |  |
| Server Configur                           | ation           |      |       |            |          |  |  |
| Listen on Po                              | rt:             | [    | 100   | 00         |          |  |  |
| Last receive                              | d data :        |      |       |            |          |  |  |
|                                           |                 |      |       |            | E        |  |  |
|                                           |                 |      |       |            |          |  |  |
|                                           |                 |      |       |            | -        |  |  |
| 06030000000                               |                 |      |       |            |          |  |  |
| оонаружение                               |                 |      |       |            |          |  |  |
| <b>D</b>                                  |                 |      |       |            |          |  |  |
| Расшир. наст                              | p.              |      |       |            |          |  |  |
|                                           |                 |      |       |            | _        |  |  |
| Отображение                               |                 |      |       |            |          |  |  |
| Стооражение                               |                 |      |       |            |          |  |  |
| Navigation_Sta                            | atus            |      |       |            |          |  |  |
| Maneuver_Ind                              | icator          |      |       |            |          |  |  |
| Call Sign                                 |                 |      |       |            |          |  |  |
| Veccel Name                               |                 |      |       |            |          |  |  |
| Destination                               |                 |      |       |            |          |  |  |
| Vendor ID                                 |                 |      |       |            |          |  |  |
| Rate Of Turn                              |                 |      |       |            |          |  |  |
| Speed Over G                              | Ground          |      |       |            |          |  |  |
| Course Over                               | Ground          |      |       |            |          |  |  |
|                                           |                 |      |       |            |          |  |  |
|                                           | Отменить        | Прим | енить | 0+         | <        |  |  |

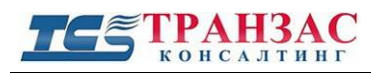

#### 4.1. Настройка

Перед активацией АИС модуля, Вам необходимо настроить параметры подключения в разделе «Настройка».

Введите порт АИС приёмника, подключённого к сети Ethernet, в которой находиться и компьютер, на котором настраивается данный модуль. Сам АИС приёмник должен постоянно вещать в сеть по указанному порту, а ПО «Циклоп» улавливать эти данные.

Периодичность вещания, сетевые настройки и порт передачи информации АИС приёмника устанавливаются согласно инструкции производителя АИС приёмника.

Единожды активированный, модуль будет получать информацию по указанному порту автоматически.

Как только эти параметры установлены верно, вы можете активировать модуль АИС. Для этого установите флажок «Activation». Чтобы остановить модуль АИС снимите флажок.

#### [Внимание]

После выполнения правильных установок и подтверждения кнопкой «ОК», ПО «Циклоп» должен начать принимать информацию от АИС приёмника. Время и дата получения последней информации от АИС приёмника будут указаны в поле «Last received data». В случае отсутствие информации в данном поле, необходимо проверить настройки ПО «Циклоп», приёмника АИС и пр..

#### 4.2. Обнаружение

#### 4.2.1. Вкладка «Расширенные настройки»

Нажмите на кнопку "Расширенные настройки" для появления следующего окна:

| Изменить параметры совместного обнаружения 🛛 📧 |          |           |  |  |  |  |  |
|------------------------------------------------|----------|-----------|--|--|--|--|--|
|                                                |          |           |  |  |  |  |  |
| 📝 Отображение                                  |          |           |  |  |  |  |  |
| Цвет цели:                                     | зарезере | вирован 🔻 |  |  |  |  |  |
| Цвет неподтвержденной цели:                    | зарезере | вирован 🔻 |  |  |  |  |  |
| Символ обнаружения:                            | Точка    | -         |  |  |  |  |  |
| Задержка до подв. цели:                        | 0        | панорам   |  |  |  |  |  |
| Задержка до потери цели:                       | 3        | панорам   |  |  |  |  |  |
| Максимальный период ожидания:                  | 60       | сек       |  |  |  |  |  |
| Отменить Ок                                    |          |           |  |  |  |  |  |

Для отображения обнаруженных целей с передатчиком АИС, удостоверьтесь, что флажок в поле «Отображение» установлен.

Изменить цвет рамки вокруг обнаруженной и подтверждённой и неподтверждённой цели в окнах ПО «Циклоп» можно, используя поля «Цвет цели» и «Цвет неподтверждённой цели».

В поле «Символ обнаружения» можно выбрать символ цели (точка, треугольник, квадрат и пр.), который будет отображаться на радаре для цели, излучающей сигнал АИС.

Функция «Задержка до подтверждения цели» позволяет установить количество подряд следующих панорам, на которых цель будет появляться, до её определения в качестве подтверждённой цели.

Функция «Задержка до потери цели» устанавливает количество подряд следующих панорам, на которых предполагаемое место расположения цели будет указываться после её исчезновения (например, небольшой буксир зашёл за танкер). Если цель подвижна, то её вероятное местоположение будет указываться исходя из настроек фильтра Кальмана.

Функция «Максимальный период ожидания» устанавливает максимальное время между получением пакетов от АИС приёмника.

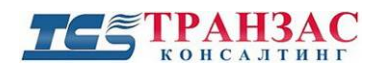

#### 4.2.2. Окно зоны обнаружения

Чтобы отображать сигналы АИС в ПО «Циклоп» <u>в определенных зонах обнаружения</u>, АИС модуль должен быть настроен по крайней мере для одной зоны обнаружения.

Для настройки зоны обнаружения зайдите: «Опции» > «Создание или редактирование зоны».

Для включения отображения информации с АИС в указанной зоне, необходимо выбрать интересующую зону (или создать ее) в левой панели (см. п.1 на рисунке ниже).

В выпадающем списке (п. 2) проверьте, какие методы/модули обнаружения необходимо включить в этой зоне. Выберите из списка АИС модуль (п. 3).

| Настройка групп и зон обнаружения                                                | - Воспр.                                               | State of the second second             |
|----------------------------------------------------------------------------------|--------------------------------------------------------|----------------------------------------|
| <ul> <li>Группа 1</li> <li>Панорамная зона 1</li> <li>Акватория порта</li> </ul> | Включение<br>Вкл.<br>Выкл.                             | 0 1 2 Воскресени                       |
|                                                                                  | Цвет:                                                  | Вторник<br>Среда<br>Четверг<br>Пятница |
| Новая группа                                                                     | Включить                                               | Суббота                                |
| Новый<br>сектор (многогранник) панорама                                          | Стандарт; 🔽<br>І Стандарт<br>П Летящая це<br>Обнаружен | 2                                      |

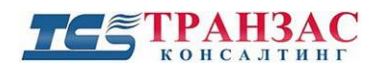

#### 4.2.3. Редактор тревог

Чтобы отображать сигналы АИС в ПО «Циклоп», АИС модуль должен быть включён в редакторе тревог, расположенным в разделе «Опции»=> «Настройки обнаружения»=> «Настройка определения тревог» (Shift+Ctrl+F12).

Для выбора источника АИС в качестве тревоги необходимо:

- добавить в качестве источника «Alarm AIS» в правую панель (1);
- в редакторе вида тревог выбрать источник (3) «ModuleAIS», перетащив из Источника (2);
- в редакторе вида тревог добавить «Display in Cyclope» (4).

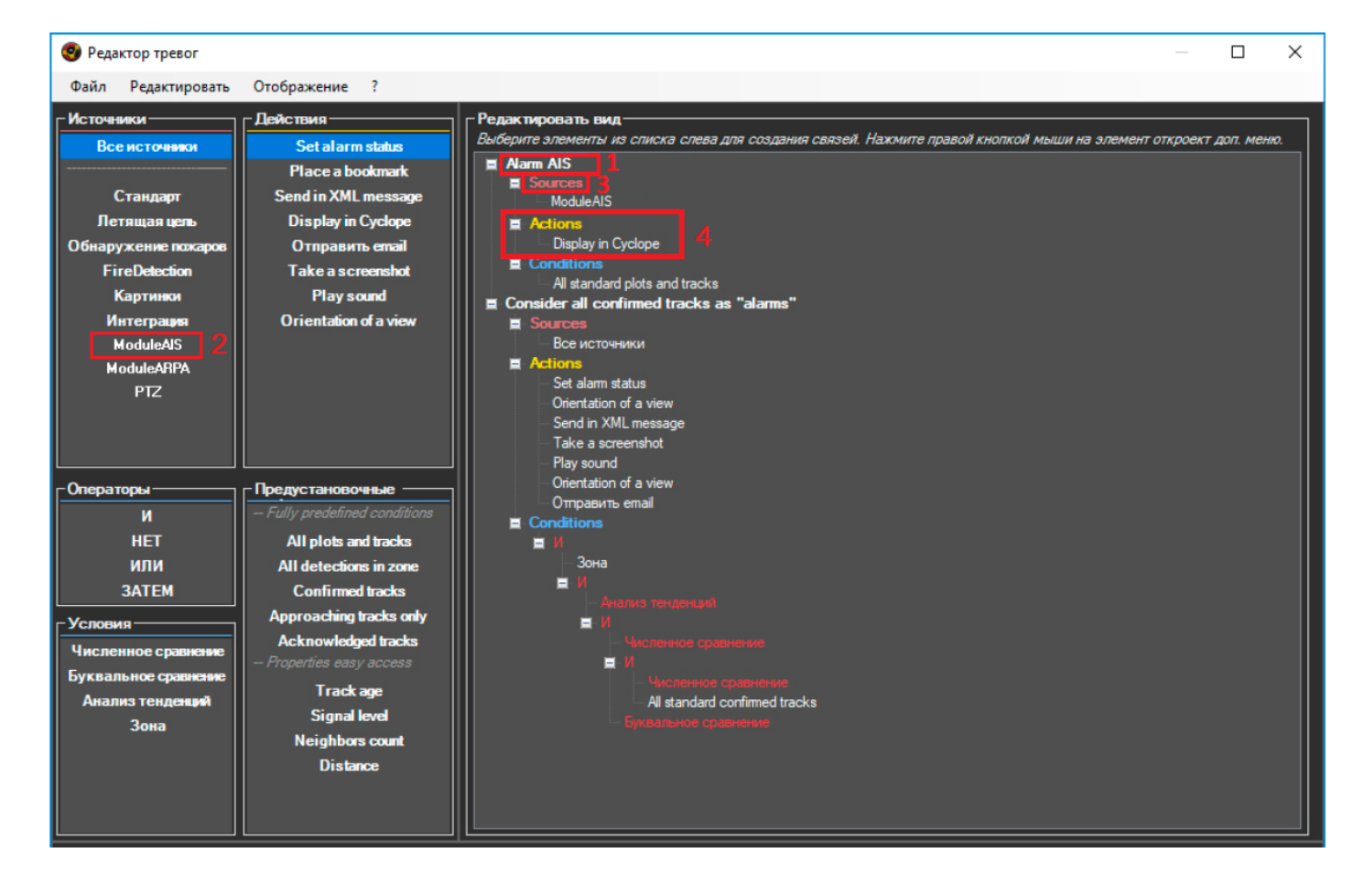

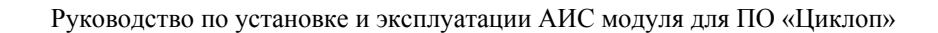

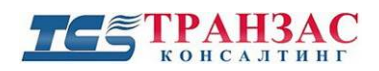

#### 4.3. Отображение

Откройте «Опции -> «Настройка» ->Доп. модули в ПО «Циклоп» и выберите подпункт «Отображение» в АИС модуле.

| Настройка        |                  |                         |        | -           |      |
|------------------|------------------|-------------------------|--------|-------------|------|
| Тепловизор       | Основные         | Архі                    | ив     | Обнаруже    | ение |
| Обнаружение (рас | йки)             | ки) Обнаружение (пожары |        |             |      |
| Сервер           | Цвета            | а Расстояние            |        |             |      |
| Автом            | атические настро | йки чувс                | твител | ьности      |      |
| Интеграция       | Геолока          | лизация                 |        | Заклад      | ки   |
| Обнаружени       | е (летящие цели) |                         |        | Доп. модули |      |
| ModuleAIS        |                  |                         |        |             |      |
| Отображение      |                  |                         |        |             |      |
| Navigation_St    | tatus            |                         |        |             |      |
| Maneuver_In      | dicator          |                         |        |             |      |
| Ship_Type        |                  |                         |        |             |      |
| Call_Sign        |                  |                         |        |             |      |
| Vessel_Name      |                  |                         |        |             |      |
| Destination      |                  |                         |        |             |      |
| Vendor_ID        |                  |                         |        |             |      |
| Speed Over       | I<br>Ground      |                         |        |             |      |
| Course Over      | Ground           |                         |        |             |      |
| Draught          |                  |                         |        |             |      |
| Radio Status     |                  |                         |        |             | =    |
| IMO Number       |                  |                         |        |             |      |
| Mothership M     | IMSI             |                         |        |             |      |
| MMSI             |                  |                         |        |             |      |
| AIS_Version      |                  |                         |        |             |      |
| True_Heading     | I                |                         |        |             |      |
| Timestamp        |                  |                         |        |             |      |
| Dimension_Bo     | w                |                         |        |             |      |
| Dimension_St     | ern              |                         |        |             |      |
| Dimension_Po     | rt               |                         |        |             |      |
| Dimension_Sta    | arboard          |                         |        |             |      |
| EPFD             |                  |                         |        |             |      |
| ETA_Month        |                  |                         |        |             |      |
| ETA_Day          |                  |                         |        |             |      |
|                  | Отменить         | Приме                   | нить   | Ок          |      |

Отметьте параметры, получаемый от АИС приёмника, которые вы хотите отобразить на экране ПО «Циклоп» в выбранной ранее зоне.

Если параметр не доступен в содержимом сообщении VDM (например, EPFD в данных типа 1), то он отображается пустой строкой на экране в ПО «Циклоп».

Мы не рекомендуем одновременно отображать более 5 параметров для одной цели, для предотвращения отображения информации на экране.

Вся информация от АИС приёмника будет отображаться только на исходном языке (английский). Пример отображения информации указан ниже:

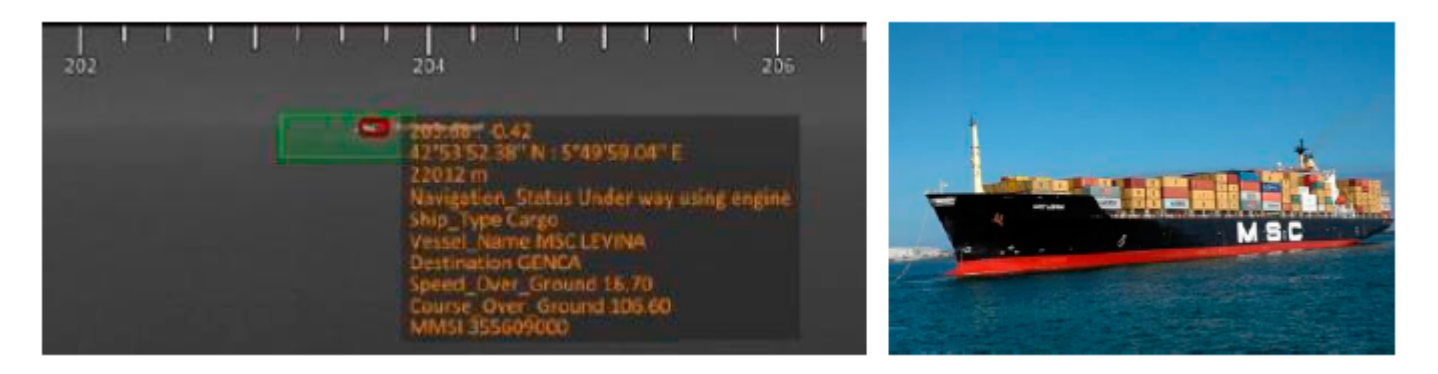

Танкер MCS Levina на расстоянии 22 км в ПО «Циклоп»

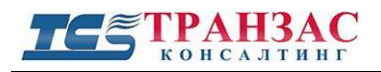

# 5. Подписка на сообщения АИС с потокового сервера ПО

## «Циклоп»

Когда АИС модуль, а также потоковый сервер ПО «Циклоп» включены («Опции» -> «Настройки» -> «Сервер»), то информацию АИС и данные по АИС целям доступны в подписке на тревоги на стороннем оборудование (команда: full\_alarm\_subscription).

| Настройка                                                |          | -                 | ×             |  |
|----------------------------------------------------------|----------|-------------------|---------------|--|
| Тепловизор                                               | Основные | Архив             | в Обнаружение |  |
| Обнаружение (расширенные настройки) Обнаружение (пожары) |          |                   |               |  |
| Автоматические настройки чувствительности                |          |                   |               |  |
| Интеграция Гео.                                          |          | ализация          | Закладки      |  |
| Обнаружение (летящие и                                   |          |                   | Доп. модули   |  |
| Сервер                                                   | Цвета    |                   | Расстояние    |  |
| Опции потокового сервера                                 |          |                   |               |  |
| 📝 Включить потоковый сервер                              |          |                   |               |  |
| Разм. панора.: 10000x576                                 |          |                   |               |  |
| Количество се                                            | кций 1   |                   |               |  |
| Качество: 77                                             |          |                   |               |  |
| Адрес передачи                                           |          |                   |               |  |
| Порт передачи                                            |          | 8000              |               |  |
| Используемые порты                                       |          | From 8000 to 8001 |               |  |
|                                                          |          |                   |               |  |
| [                                                        | Отменить | Примен            | ль Ок         |  |

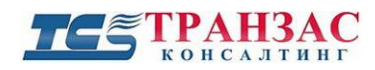

Для настройки подписок к тревогам обратитесь к Инструкции по использованию TCP/IP для взаимодействия с ПО «Циклоп» (TK-1119/14 И).

Ниже приведён пример информации по подписки на сигнала АИС в виде XML сообщения:

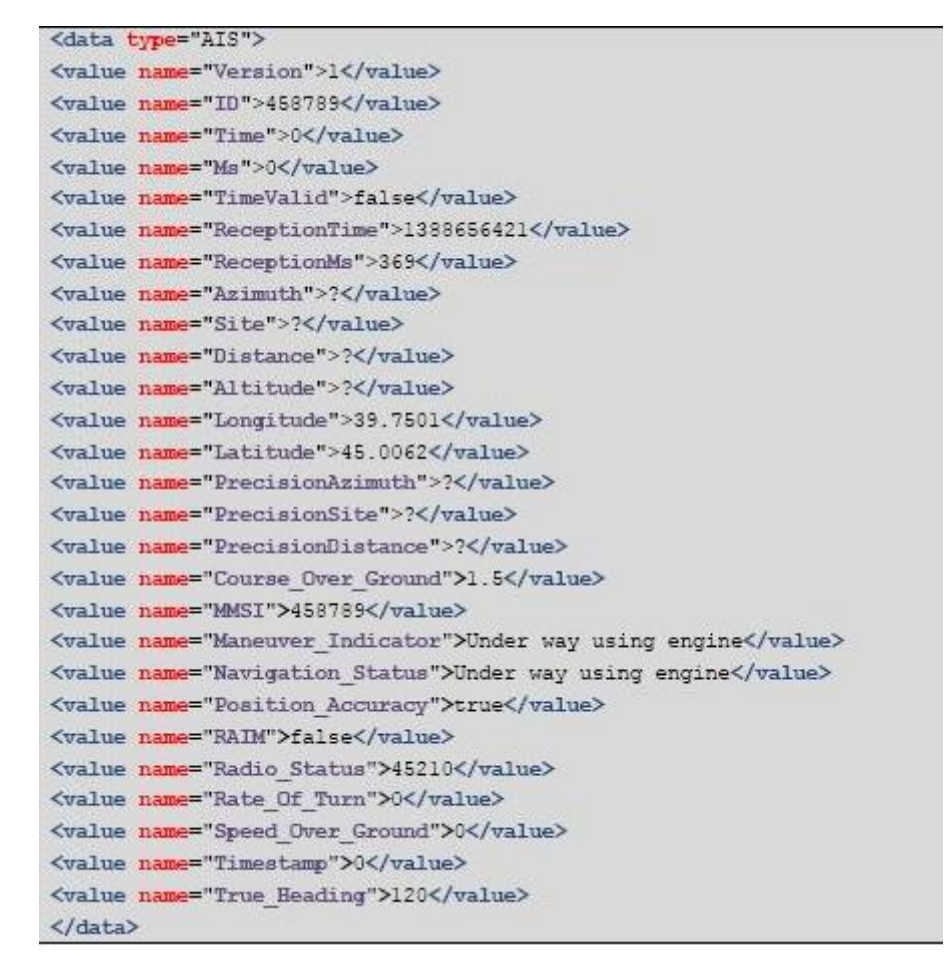

Каждая строка в сообщении XML всегда будет иметь значение. Когда значение будет неизвестно, то вместо него будет указано значение по умолчанию.

Строчи находящиеся ниже «**PrecisionDistance**» представляют данные, настроенные в п. 4.3 Отображение (см. выше).

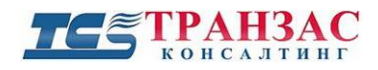

## Приложение 1

## Версии документа

| Версия | Дата выпуска   | Изменения                     |
|--------|----------------|-------------------------------|
| 1.0    | 19 января 2016 | Создание документа            |
| 2.0    | 15 июня 2018   | Обновление до ПО «Циклоп» 5.0 |

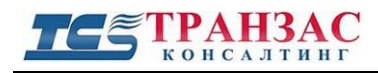

#### Приложение 2

#### Диагностика неполадок

Возможны случае, при которых после установки АИС модуля не отображаются данные с АИС. В этом случае стоит обратить внимание на следующее:

- 1. Координаты места расположения ОТКО/НТКО должны быть настроены, поскольку отображение данных АИС происходит относительно координат тепловизора;
- 2. В ПО «Циклоп» должна быть верно выставлена высота расположения системы, а также настроен азимут и элевация. Обратите внимание, что 0 по азимуту должен быть ориентирован на север;
- 3. АИС модуль должен быть влючен а также прринемать данные с АИС приемника по указанному порту. Подтверждением получения данных с АИС приемника служит отметка с датой и временем в разделе: «Опции» > «Настройка»=>«Доп. модули»

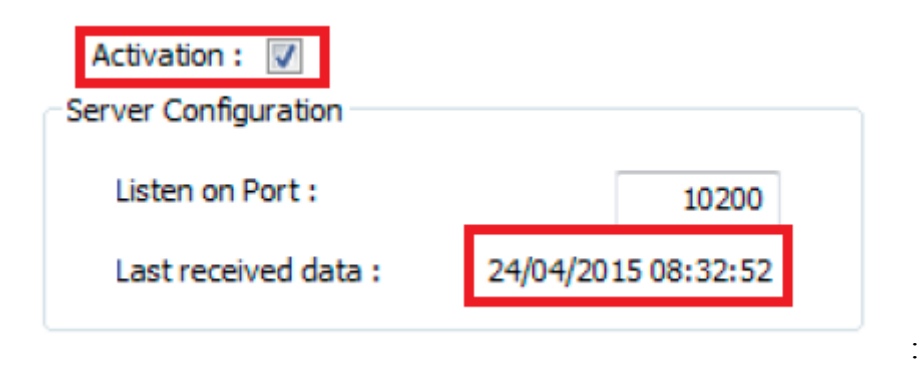

- 4. АИС модуль должен быть включён хотя бы в одной из зон обнаружения (см. п. 4.2.2);
- 5. АИС модуль должен быть включён как источник тревог в редакторе тревог (см. п. 4.2.3).
- 6. АИС модуль принимает информацию от источников АИС после их вещания и получения. Интервал передачи сообщений может составлять до 3 мин для судна, находящегося на швартовке, поэтому, иногда, необходимо дождаться прихода информации.